## CARA MENJALANKAN PROGRAM

1. Aktifkan Xampp Control Panel (Apache dan MySql klik start).

| Modules                                                                                              |                                                                                                    |                                                                                                    |                                                                                                    |                                                            |                          |              |      | Natara I   |  |
|----------------------------------------------------------------------------------------------------|----------------------------------------------------------------------------------------------------|----------------------------------------------------------------------------------------------------|----------------------------------------------------------------------------------------------------|------------------------------------------------------------|--------------------------|--------------|------|------------|--|
| Service                                                                                              | Module                                                                                                 | PID(s)                                                                                                    | Port(s)                                                                                                    | Actions                                                    |                          |              |      |            |  |
| ×                                                                                                    | Apache                                                                                                 | 3388<br>3464                                                                                                    | 80, 443                                                                                                    | Stop                                                       | Admin                    | Config       | Logs | 🔤 Shell    |  |
| ×                                                                                                    | MySQL                                                                                                  | 3380                                                                                                    | 3306                                                                                                    | Stop                                                       | Admin                    | Config       | Logs | 🔁 Explorer |  |
| ×                                                                                                    | FileZilla                                                                                              |                                                                                                    |                                                                                                    | Start                                                      | Admin                    | Config       | Logs | 😴 Services |  |
|                                                                                                    | Mercury                                                                                                |                                                                                                    |                                                                                                    | Start                                                      | Admin                    | Config       | Logs | 🕑 Help     |  |
| ×                                                                                                    | Tomcat                                                                                                 |                                                                                                    |                                                                                                    | Start                                                      | Admin                    | Config       | Logs | Quit       |  |
| 1:43:55 F<br>1:43:55 F<br>1:43:55 F<br>1:43:55 F<br>1:43:55 F<br>1:43:55 F<br>1:43:55 F<br>1:43:55 F | /M [main]<br>PM [main]<br>PM [main]<br>PM [main]<br>PM [main]<br>PM [main]<br>PM [main]<br>PM [Apache] | XAMPP Vers<br>Control Panel<br>Running with<br>XAMPP Insta<br>Checking for<br>All prerequisit<br>Initializing Mo<br>XAMPP Apac | ion: 1.8.1<br>Version: 3.1.0 3.<br>Administrator righ<br>Ilation Directory: "<br>prerequisites<br>tes found<br>dules<br>the is already runn<br>the is already runn | 1.0 [ Compil<br>its - good!<br>'c:\xampp\"<br>ning on port | ed: Septemb<br>80<br>443 | er 20th 2012 | ]    |            |  |

2. Buka Browser Opera Mini atau Browser yang lain, masukan alamat url Localhost/cutiaryawanphp dan localhost/cutikaryawanyii.

| 💆 Opera 🔯 SISTEM INFORMASI DAN 🗙 🔛 Login System 🛛 🗙 🕂                                             | - 0 ×          |
|---------------------------------------------------------------------------------------------------|----------------|
| ← → C III 🚱 localhost/cutikaryawanyii/                                                            | <b>III: ()</b> |
| SISTEM INFORMASI DAN IZIN CUTI<br>UNABABARJA<br>VOSVARABTA<br>JI. Selomartani - Cangkringan Km 15 | Å              |
| Home About Contact Login                                                                          | _              |
| Master Data                                                                                       |                |
|                                                                                                   |                |
|                                                                                                   |                |
|                                                                                                   |                |
| 4                                                                                                 | <b>•</b>       |

Di atas gambar aplikasi yang menggunakan yii, dan berikut ini gambar aplikasi yang menggunakan php :

| SELAMAT DA | TANG DI LOGIN SISTEM INFOR | MASI DAN IZIN CU |
|------------|----------------------------|------------------|
|            |                            |                  |
|            |                            |                  |
|            | Noid. Pegawai : Password : |                  |
|            | 🔭 Login                    |                  |
|            |                            |                  |
|            |                            |                  |
|            |                            |                  |

3. Setelah masuk ke aplikasi masuk ke dalam sistem login, dengan username = admin dan password=admin, setelah itu masuk ke dalam menu pilihan master data untuk menu cuti dimana di dalamnya ada pilihan menu untuk mengedit data cuti, nama cuti dan lainnya, karyawan untuk pilihan menu memasukan data karyawan, edit, hapus dan lain – lain, serta menu pengajuan dimana fungsi tersebut berguna untuk mendata karyawan yang ingin melakukan cuti, seperti berikut :

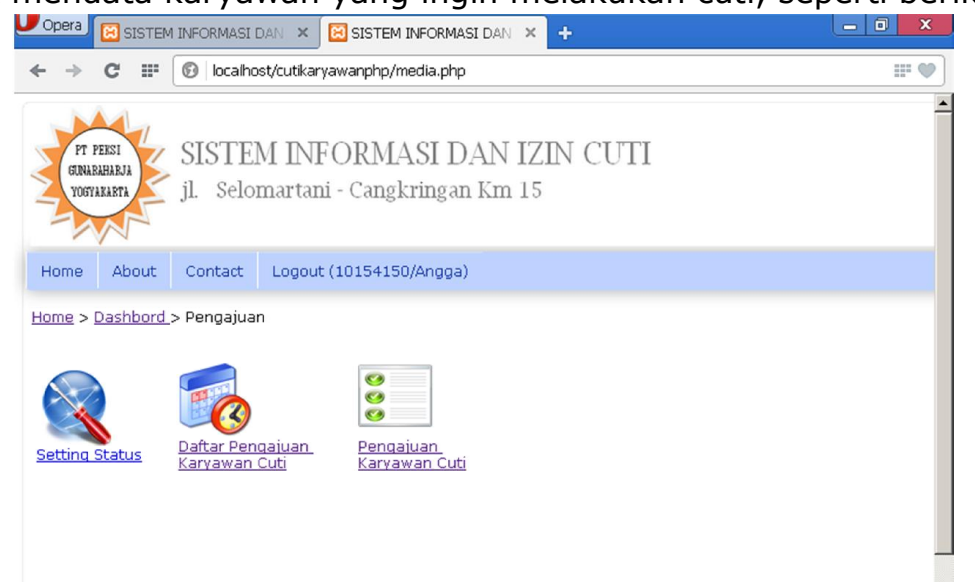

4. Setting status untuk menjalankan fungsi seting status karyawan yang akan atau telah cuti, dimana pilihannya cuti, aktif atau pengajuan.

|                                       | TEM INFORMASI DA              | 🗤 🗙 🖾 SISTEM INFORMA                                        | SI DAN 🗙                                 | +                                           | - 0 ×                   |
|---------------------------------------|-------------------------------|-------------------------------------------------------------|------------------------------------------|---------------------------------------------|-------------------------|
| ← → C                                 | 🗊 🛛 🕼 🕼                       | /cutikaryawanphp/media.php                                  | 1                                        |                                             | <b>V</b>                |
| PT PEKSI<br>GINARAHARJA<br>YOGYARAPTA | SISTEM<br>jl. Selom           | I INFORMASI D<br>aartani - Cangkringai                      | AN IZI<br>n Km 15                        | N CUTI                                      |                         |
| Home Abo                              | ut Contact                    | Logout (10154150/Angga                                      | )                                        |                                             |                         |
| Home > Dashb                          | ord > Menu Peng               | ajuan_> Data Pengajuan                                      |                                          |                                             |                         |
|                                       |                               |                                                             |                                          |                                             |                         |
|                                       |                               |                                                             |                                          |                                             |                         |
|                                       |                               | DATA PENGA                                                  | AJUAN CU                                 | TI KARYAWAN                                 |                         |
| No Noid.<br>Karyawa                   | an Jenis Cuti                 | DATA PENGA<br>Tgl Ajukan<br>Cuti Tgl Mulai                  | AJUAN CU<br>Tgl Selesai                  | TI KARYAWAN<br>Keperluan                    | Action                  |
| No Noid.<br>Karyawa<br>1 1015411      | an Jenis Cuti<br>0 Cuti Sakit | DATA PENGA<br>Tgl Ajukan Tgl Mulai<br>2015-05-13 2015-05-17 | JUAN CU<br>Tgl Selesai<br>2015-05-19     | TI KARYAWAN<br>Keperluan<br>İstirahat       | Action<br>[Persetujuan] |
| No Noid.<br>Karyawa<br>1 1015411      | an Jenis Cuti<br>0 Cuti Sakit | DATA PENGA<br>Tgl Ajukan Tgl Mulai<br>2015-05-13 2015-05-17 | Tgl Selesai<br>2015-05-19<br>Cetak Halam | TI KARYAWAN<br>Keperluan<br>istirahat<br>an | Action<br>[Persetujuan] |
| No Karyaw.<br>1 1015411               | n Jenis Cuti<br>0 Cuti Sakit  | DATA PENG<br>Tgl Ajukan Tgl Mulai<br>2015-05-13 2015-05-17  | Tgl Selesai<br>2015-05-19<br>Cetak Halam | TI KARYAWAN<br>Keperluan<br>istirahat<br>an | Action<br>[Persetuiuan] |
| No Karyawa<br>1 1015411               | n Jenis Cuti<br>0 Cuti Sakit  | DATA PENGA<br>Cuti Tgl Ajukan<br>2015-05-13 2015-05-17      | Tgl Sclesai<br>2015-05-19<br>Cetak Halam | TI KARYAWAN<br>Keperluan<br>istirahat<br>an | Action<br>[Persetuiuan] |

5. Pilih menu persetujuan, seperti dibawah ini :

| ome > Cash                                                                | bord > Menu Pengajuan > Persetujuan Pengajuan                              |  |
|---------------------------------------------------------------------------|----------------------------------------------------------------------------|--|
|                                                                           | Persetujuan Pengajuan Cuti                                                 |  |
| Sisa Cuti<br>Anda<br>Noid_peg<br>Nama<br>Jenis Cuti<br>Tgl Ajukan<br>Cuti | : 4<br>: 10154110<br>: Kristian Alex<br>: 2-CS- Cuti Sakit<br>: 2015-05-13 |  |
| Keperluan<br>Tgl Mulai<br>Tgl Selesai<br>Jumlah Cuti<br>Yang<br>Diaskil   | : Istrahat<br>: 2015-05-17<br>: 2015-05-19<br>: 2Hari                      |  |
| viambii<br>Persetujuar                                                    | 1 : -Pilih-<br>-Pilih-<br>1 - Aktif<br>2 - Cuti<br>3 - pengajuan           |  |

6. Jika setuju maka pilih cuti, jika dittolak pilih aktif, karena saat pengajuan cuti program otomatis telah default pengajuan.

7. Selanjutnya menu daftar pengajuan karyawan cuti, dimana daftar tersebut terdapat data siapa saja yang melakukan pengajuan cuti atau yang telah disetujui cutinya.

|                                       | EM INFORMASI I           | DAN × 🖾 SISTEM INFORM                                | ASI DAN 🗙 🗄               | Þ                      | - 0 ×                             |
|---------------------------------------|--------------------------|------------------------------------------------------|---------------------------|------------------------|-----------------------------------|
| ← → C II                              | 🔞 localho                | st/cutikaryawanphp/media.ph                          | р                         |                        | II: 🎔                             |
| PT PERSI<br>GINARAHARJA<br>YOGYAKARTA | JI. Seloi                | M INFORMASI I<br>martani - Cangkringa                | )AN IZIN<br>n Km 15       | I CUTI                 | 2                                 |
| Home About                            | Contact                  | Logout (10154150/Angga                               | a)                        |                        |                                   |
|                                       |                          | DATA PENG                                            | AJUAN CU                  | TI KARYAWAN            |                                   |
| No Noid.                              | Jenis Cuti               | Tgl Ajukan Tgl Mulai                                 | Tgl Selesai               | Keperluan              | Action                            |
| No Noid.<br>Karyawan<br>1 10154110    | Jenis Cuti<br>Cuti Sakit | Tgl Ajukan<br>Cuti Tgl Mulai   2015-05-13 2015-05-17 | Tgl Selesai<br>2015-05-19 | Keperluan<br>istirahat | Action<br>[Detail] [Edit] [Hapus] |

8. Pilihan menu terakhir pada menu pengajuan yaitu menu pengajuan karyawan cuti

| Opera 🔀 SISTEM INFORMASI DAN 🗙 🔀 SISTEM INFORMASI DAN 🗙 🛨 |          |
|-----------------------------------------------------------|----------|
| ← → C III 🔞 localhost/cutikaryawanphp/media.php           | III 🖤    |
|                                                           | <u> </u> |
| Home About Contact Logout (10154150/Angga)                |          |
| Home > Dashbord > Menu Pengajuan > Form Pengajuan         |          |
|                                                           |          |
|                                                           |          |
| Form Pengajuan Cuti                                       |          |
|                                                           |          |
| Noid_peg : -Pilih-                                        |          |
| Jenis Cuti : -Pilih-                                      |          |
| TglAjukan : mm/dd/yyyy 📑▼                                 |          |
| Keperluan :                                               |          |
| Tanggal : Tgi* 💌 Bulan* 💌 Tahun* 💌                        |          |
| Tanggal : Tgi*▼ Bulan* ▼ Tahun*▼                          |          |
| Tampilkan                                                 |          |
|                                                           |          |
|                                                           |          |

Isikan data noid\_peg dimana sudah default noid\_peg karyawan yang terdaftar di dalam perusahaan tersebut. Setelah itu pilih tampilkan

untuk evaluasi data sudah benar atau belum, seperti berikut tampilan pada menu pengajuan yang telah ditampilkan :

| isa Sebelum Pengajuan                                  | : 12Hari               |  |
|--------------------------------------------------------|------------------------|--|
| Form P                                                 | engajuan Cuti          |  |
| Sisa Cuti Anda                                         | : 8Hari                |  |
| Noid_peg                                               | : 10154120             |  |
| Nama                                                   | : Saddam Malik Ibrahim |  |
| Jenis/Kode/Nama Cuti                                   | : 4- CD- Cuti Darurat  |  |
| Tgl Ajukan Cuti                                        | : 2015-05-13           |  |
| Keperluan                                              | : nenek meninggal      |  |
| Tgl Mulai                                              | : 13-05-2015           |  |
|                                                        | : 17-05-2015           |  |
| Tgl Selesai                                            |                        |  |
| Tgl Selesai<br>Jumlah Cuti Yang Diambil                | : 4Hari                |  |
| Tgl Selesai<br>Jumlah Cuti Yang Diambil<br>Status Anda | : 4Hari<br>: pengajuan |  |

Jika data sudah benar di isi maka tinggal di simpan, klik tombol simpan.

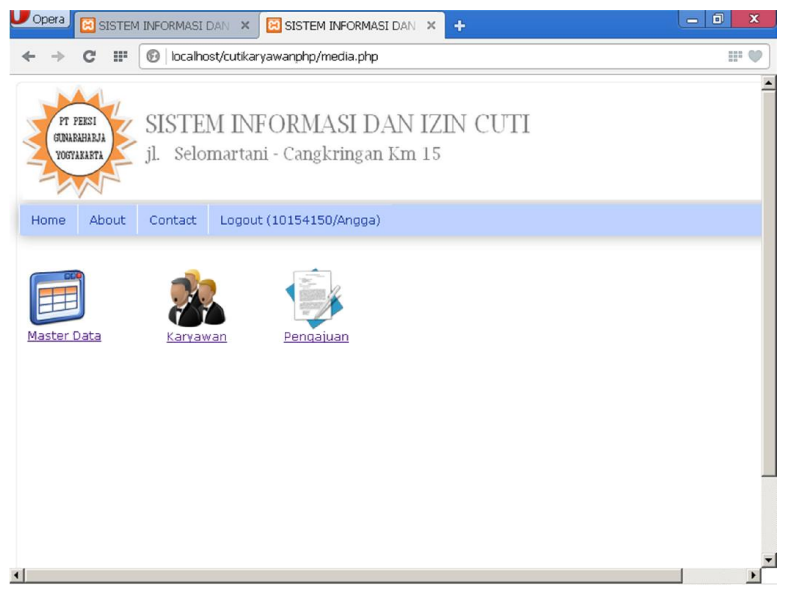

9. Setelah selesai menjalankan semua , klik pilihan logout, untuk keluar dari program/aplikasi.